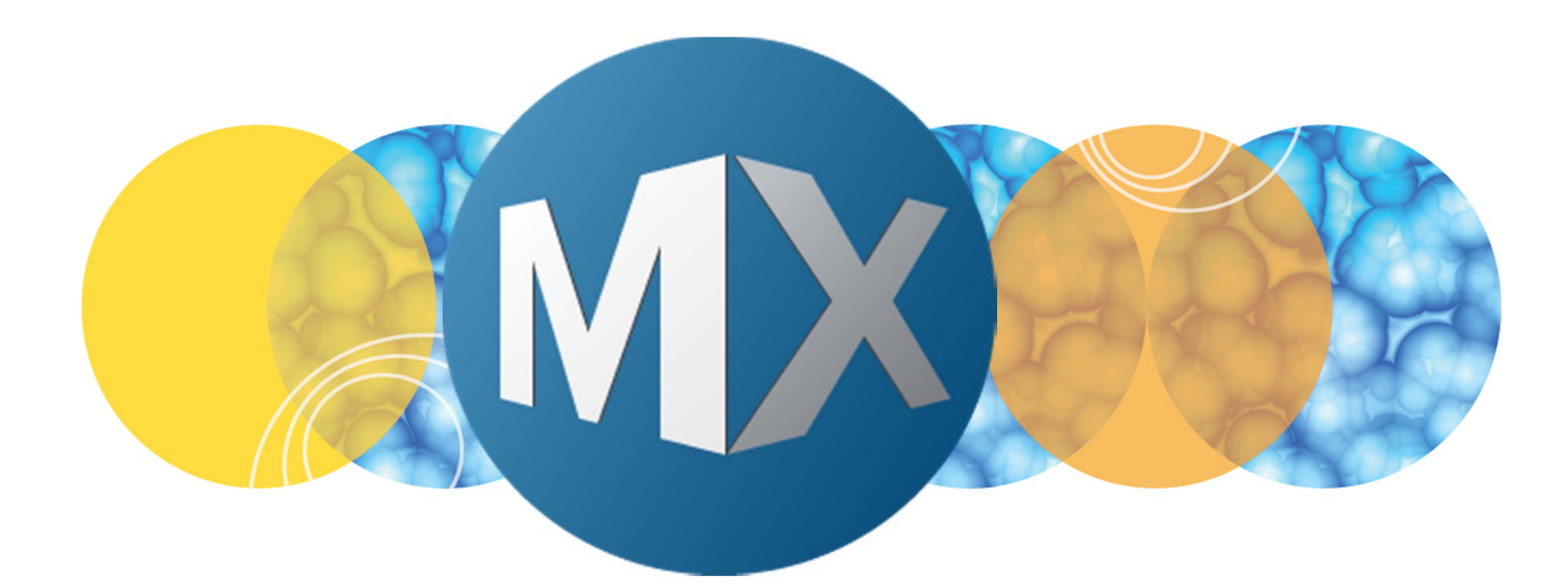

## **MetaXpress® 6 FAQ**

#### HELP! I Do Not See My Plates in the Database

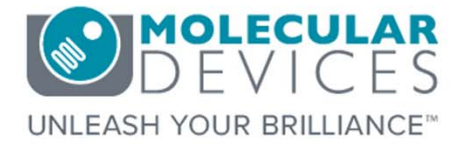

Date Revised 06/25/15 Version A

 $\textcircled$  2012-2015. Trademarks property of Molecular Devices, LLC or their respective owners. For research use only. Not for use in diagnostic procedures.

## **F**requently **A**sked **Q**uestions Overview

The purpose of this FAQ guide is to help the user troubleshoot not seeing plates in the database. This will require the use of a database user account that has administrative permissions.

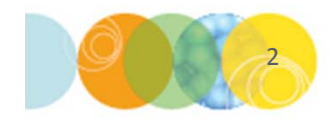

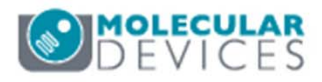

When searching for plates in **Select Plate for Review** or **Select Plate For Analysis** dialogs, the plates may not be listed.

Plate are automatically assigned to the **Group** selected when signing into MetaXpress. This happens in the second step of logging into MetaXpress.

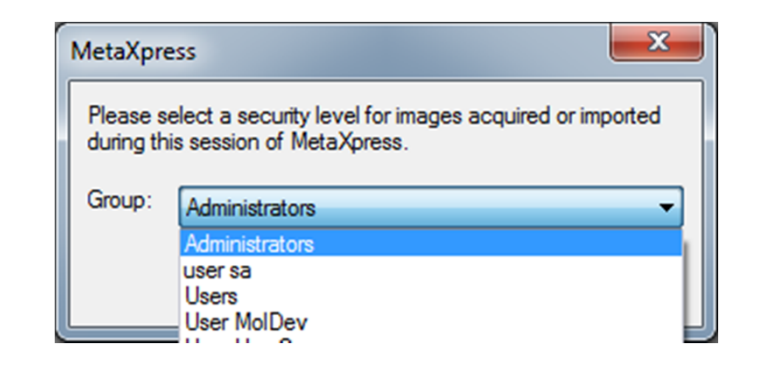

Depending on security privileges, plates acquired while signed into one group may not be visible to other group(s).

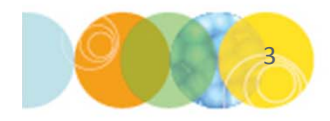

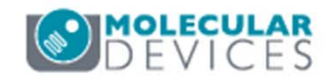

- First confirm that the images are present on the File Server (location of 1. where images are saved). You may need an administrator to do this for you. If the images are not present, you may need to contact your IT department to troubleshoot.
- 2. Exit out of MetaXpress and sign back into the database using an administrative account (i.e. "sa" for MS SQL Server or "system" for Oracle) and verify that the plates are accessible. If the plates are present, then the previous user did not have the right permissions to view the plate(s)
- 3. While signed into MetaXpress with an administrative account open **Review Plata Data:** 
  - In the main toolbar click on Review Plate Data select Review Plate Data

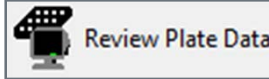

or under the **Screening** menu,

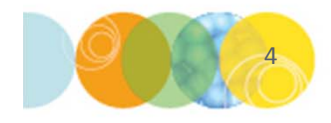

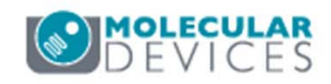

- 4. Click on the Select Plate button
- Highlight the folder containing the plate(s) of interest by left-clicking. You
  may need to configure how plates are organized using the Configure
  Branches icon
- 6. Click on the Folder Sharing and Security icon

| Select Plate for Review                  |                        |                          |        | x        |
|------------------------------------------|------------------------|--------------------------|--------|----------|
|                                          | E                      | )<br>()                  | r (* ) | <b>B</b> |
| 🚊 🗀 04/20/15 [Date Created - Plate Info] |                        |                          |        | ^        |
| EX1NuclearFoci [Acquisition Nam          | e - Plate Info]        |                          |        |          |
| EX2TransfluorVesicles [Acquisition       | Name - Plate Info]     |                          |        |          |
| EX3ThreeCHCellScoring [Acquisiti         | ion Name - Plate Info] |                          |        | E        |
| EX4CellMorphology [Acquisition ]         | Name - Plate Info]     |                          |        |          |
| EX5PunctaOnNeurites [Acquisition         | n Name - Plate Info]   |                          |        |          |
| EX6TransmittedLight [Acquisition         | Name - Plate Info]     |                          |        |          |
| 🗈 🛅 05/21/15 [Date Created - Plate Info] |                        |                          |        |          |
| 😟 💼 06/04/15 [Date Created - Plate Info] |                        |                          |        | Ψ.       |
| Name [Plate Info]                        | Date\Time Created      | Description [Plate Info] |        |          |
| EX4CellMorphology_AMSNVL-C0H8KV1_4       | 04/20/15 14:22:55      | Demo 20X 75 ul collagen1 |        |          |
|                                          |                        |                          |        |          |
|                                          |                        |                          |        |          |
| 1                                        |                        |                          |        |          |

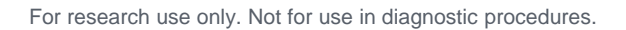

- 7. Select the plate of interest or select **<multiple>** for all plates in the folder from the drop down menu
- 8. Click on the **Add New Group** icon to give read, read-write, or lab head privileges to additional group(s). See corresponding FAQ guides on creating groups, users, and permission levels for details

| Plate: EX4CellMorphology_AMSNVL-CO | H8KV1_4; Acquisition: EX4CellMorphology, Ba 🔻 |
|------------------------------------|-----------------------------------------------|
| Group                              | Access Type                                   |
| Administrators                     | Lab Head                                      |
| iser sa                            | Lab Head                                      |
|                                    |                                               |
| ٠                                  | m •                                           |

| Group:       |  |   |            |
|--------------|--|---|------------|
| Sample Lab   |  | • | Properties |
| Permissions: |  |   |            |
| Read-Write   |  | • |            |
|              |  |   |            |

9. Once you have completed these steps for all plates, exit MetaXpress and sign back in using the previous user's account. Confirm that the user can now see the plate(s)

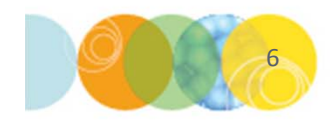

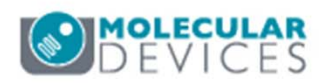

#### Support Resources

- F1 / HELP within MetaXpress® Software
- Support and Knowledge Base: <u>http://mdc.custhelp.com/</u>
- User Forum: <a href="http://metamorph.moleculardevices.com/forum/">http://metamorph.moleculardevices.com/forum/</a>
- Request Support: <u>http://mdc.custhelp.com/app/ask</u>
- Technical Support can also be reached by telephone:
  - 1 (800) 635-5577
  - Select options for Tech Support → Cellular Imaging Products → ImageXpress Instruments

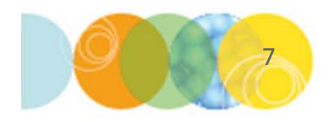

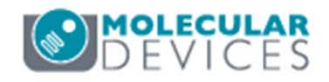

# **MOLECULAR** DEVICES

#### ADVANCING PROTEIN AND CELL BIOLOGY

For research use only. Not for use in diagnostic procedures.